## QUEEN'S LUMISIGHT EMPLOYEE HEALTH MODULE TIP SHEET

| From your Mobile App, or via Chrome on       | 2:59 4                                                                                                    | ul ≎ ∎.                                      |  |
|----------------------------------------------|----------------------------------------------------------------------------------------------------|----------------------------------------------|--|
| your Mobile Device, open <u>LumiSight</u>    |                                                                                                    | -                                            |  |
|                                              | Daily Check-                                                                                                    | In                                           |  |
|                                              | Check Your Symptoms                                                                                                    |                                              |  |
|                                              | Help slow the spread of COV find those risks.                                                                                                    | /ID-19 and                                   |  |
|                                              | 1 Check your symptoms.                                                                                                    |                                              |  |
|                                              | (2) Keep track of your symptom                                                                                                    | ns every day.                                |  |
|                                              | You have already checked                                                                                                    | d-in today.                                  |  |
|                                              | 🔹 🤍 🖤 Check Your Syn                                                                                                    | nptoms                                       |  |
|                                              |                                                                                                    | hutadau                                      |  |
|                                              | Tainworking remote                                                                                                    | iy today                                     |  |
|                                              | Resources                                                                                                    | ~                                            |  |
|                                              |                                                                                                    |                                              |  |
|                                              | Health Quicklinks                                                                                                    | v<br>Alexandria                              |  |
|                                              | I have COVID-19 sym                                                                                                    | Informe                                      |  |
|                                              |                                                                                                    |                                              |  |
|                                              | Home Health Histo                                                                                                    | nct eee<br>py More                           |  |
| Symptomatic? Click on "I have COVID-19       | Health Outleklinka                                                                                                    |                                              |  |
| Symptoms" under Health Quicklinks            | Health Quicklinks                                                                                                    | Ý                                            |  |
|                                              | I have possibly been solved as a second second s | en exposed                                   |  |
|                                              |                                                                                                    | umptomo                                      |  |
|                                              | Thave COVID-19's                                                                                                    | ymptoms                                      |  |
| Complete the required* fields of the         | 3:05 <i>4</i> I ≎ ∎)                                                                                                    | Do you live with someone with confirmed-     |  |
| questionnaire. The only required* field at   | Screening                                                                                                    | COVID in the last 10 days? *                 |  |
| the top of the questionnaire is your best    | Questionnaire                                                                                                    |                                              |  |
| contact number.                              | Best Contact Phone Number *                                                                                                    | Have you been within 6 feet of a person with |  |
|                                              | <b>₩</b> ~ +1 (###) ###-####                                                                                                    | confirmed COVID for at least 15 min or a     |  |
| Answer all of the screening questions to the | Last day you worked                                                                                                    | cumulative period of 15 minutes or more over |  |
| best of your ability.                        | MM/DD/YYYY                                                                                                    | a 24-hour period? *                          |  |
|                                              | First day called out                                                                                                    |                                              |  |
|                                              | MM/DD/YYYY                                                                                                    | Were you and the other person both wearing   |  |
|                                              | Next scheduled shift                                                                                                    | a mask? *                                    |  |
|                                              | MM/DD/YYYY                                                                                                    | c. Have you traveled to the mainland or      |  |
|                                              | Screening Criteria                                                                                                    | Internationally in the last 10 days? *       |  |
|                                              | a. Do you live with someone with<br>confirmed-COVID in the last 10 days?                                                                                                    | d. Have you tested positive for COVID in the |  |
|                                              | *<br>() No                                                                                                    | last 90 days? *                              |  |
|                                              |                                                                                                    |                                              |  |
|                                              | e. Do you have any of                                                                                                    | following signs and symptoms? *              |  |
|                                              | Please select all that a                                                                                                    | ipply                                        |  |
|                                              |                                                                                                    |                                              |  |
|                                              | Date of symptoms firs                                                                                                    | t noticed *                                  |  |
| Complete the attestation                     |                                                                                                    |                                              |  |
| And Submit                                   | Attestation                                                                                                    |                                              |  |
|                                              | Attestation                                                                                                    |                                              |  |
| Submit                                       | _                                                                                                    |                                              |  |
|                                              | <ul> <li>By submitting</li> </ul>                                                                                                    | g this form, I attest to the following. *    |  |
|                                              | 1                                                                                                    |                                              |  |

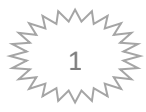

| Because you are symptomatic, you will be<br>directed to a screen to self-schedule your<br>own COVID-19 test                                                                                                    | Please schedule your test         Your scheduling options are:         9. MC PB Drive Through (Sun – Sat 7:30 AM – 5:00 PM)         West CSC 185 (Mon - Fri 7:30 AM – 4:00 PM) Remain in your vehicle and call <u>806.691.3050</u> upon arrival         • West After Hours (Mon - Fri 5:00 PM – 10:00 PM, Sat-Sun & Holidays 12:00 PM – 8:00 PM). Remain in your vehicle and call <u>808.691.3115</u> upon arrival         • QNHCH – please call Employee Health at <u>808.881.4827</u> to schedule your Test.         • MGH – please call <u>808.553.3121</u> to schedule your test (Mon - Fri 9:00 AM – 1:00 PM)                                                                                                    |                                                                                                    |  |
|----------------------------------------------------------------------------------------------------|----------------------------------------------------------------------------------------------------|----------------------------------------------------------------------------------------------------|--|
| In this example we will select:<br><u>QMC PB Drive Through</u> where you will<br>redirected outside of LumiSight to the COVID<br>Drive Through Direct Scheduler<br>Select your time and verify the desired<br>location | Start search on         Day / Time         Person         Location           05/18/2022         All         PUNCHB         QHS COVID RA           Thursday May 19, 2022         all         PUNCHB         QHS COVID RA           Thursday May 19, 2022         more         R:10 AM         8:30 AM         8:40 AM           Friday May 20, 2022         7:50 AM         8:30 AM         8:30 AM         8:30 AM           Saturday May 21, 2022         7:50 AM         7:30 AM         8:30 AM         8:20 AM                                                                                                    | This time slot is reserved for you until 4:18 PM. Please complete scheduling by then. UNCHBOWL DRIVE THRU Thursday May 19, 2022 Starts at R00 AM (10 minutes) Reason for Visit |  |
| location.                                                                                                    | Sunday May 22, 2022         7:30 AM         7:40 AM         7:50 AM         8:00 AM         8:10 AM                                                                                                    | Masimum 20 thanders.<br>Back Continue                                                                                                    |  |
| From here you can Continue as a Guest, or<br>log into your own MyChart<br>Complete all required fields                                                                                                    | Have a Queen's MyChart<br>account?<br>Use your Queen's MyChart credentials to<br>schedule this appointment for yourself<br>or someone you have access to.                                                                                                    | Patient Information Indicates a required field.  Totalism  CumsSight  Middle Name  Cost Dee  Ews Beach  Cost Sector  Cost Cost Cost Cost Cost Cost Cost Cos                    |  |
| (Note: you only need to enter in the type of insurance, not your actual insurance information)                                                                                                    | Lög til                                                                                                    | Female     Male       Unknown     X       *Strate     56708       1030.981     56413645       *Back     *Back                                                                  |  |
| Then Schedule it!                                                                                                    | Thanks, your appointment is scheduled!         PUNCHBOWL DRIVE THRU <ul> <li>Thinday May 19, 2022</li> <li>Starts at 8:00 AM (10 minutes)</li> <li>QHS COVID RAPID TESTING</li> <li>Quest Nucleowid Die Them Testing</li> <li> </li></ul> <li>Punchbowl St.</li> <li>Honorbowl St.</li> <li>Honorbowl St.</li> <li>Honorbowl St.</li> <li>Honorbowl St.</li> <li>Honorbowl St.</li> <li>Prize Glow the signs and enter the back service road from Lauhala Street and park in the designated parking sites located near the UH Towe elevators. If you have any questions please call Employee Health Hotime at 601-8720.</li> <li>You may cancel your appointment via MyChart.</li> <li>To reschedule your appointment, please return to the Intranet site.</li> |                                                                                                    |  |

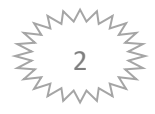

## QUEEN'S LUMISIGHT EMPLOYEE HEALTH MODULE TIP SHEET

| Go back to your LumiSight home page and<br>you will find your status.<br>Click on "Symptomatic Status" for all detailed<br>instructions                            | 4:18 4                                                                                                    | 4:19 7 and P II<br>May 18, 2022 at 4:18 PM<br>Not Clear, Covid<br>testing necessary<br>In the second second seco | 4:19 1                                                                                                    |
|----------------------------------------------------------------------------------------------------|----------------------------------------------------------------------------------------------------|----------------------------------------------------------------------------------------------------|----------------------------------------------------------------------------------------------------|
|                                                                                                    |                                                                                                    | COVID-19 Test Results. Your results will determine next steps. Disclaimer & Other Directions Done                                                                                                    | Schedule your test:<br>Your scheduling options are:                                                                       |
| Isolate at home and rest. Once you have received your results, go back into LumiSight                                                                              | 4:18 <i>-1</i> 11 🕫 🗈                                                                                                    | What is your COVIE                                                                                                    | ) Test Result?                                                                                                    |
| and click on "Report my COVID-19 Results"                                                                                                    | Health Quicklinks v<br>I have possibly been exposed                                                                                                    | Positive                                                                                                    |                                                                                                    |
| Record your results                                                                                                    | I have COVID-19 symptoms                                                                                                    | Negative                                                                                                    |                                                                                                    |
| Record any new symptoms<br>Record if your test was performed at a OHS                                                                                              | May 18, 2022 at 4:18 PM<br>Symptomatic Status<br>You need to have a negative<br>COVID test prior to being<br>cleared to return to work.                                                                                                    | Back<br>Do you have any signs and symptoms of O                                                                                                    | Next<br>COVID in the last 24 hours?                                                                                       |
| location (Note: if not performed at a QHS<br>location you will be required to upload your<br>results to LumiSight and Employee Health to<br>validate your results) | results in LumiSight by clicking<br>on Report my COVID-19 Test<br>Results. Your results will<br>determine next steps.<br>Report my COVID-19 Test Result                                                                                                    | Please select all that apply Fever Measured temp: "F Cou, Sote throat Shor Chills or repeated shaking with chills (rigons) Measile or tody aches Care New loss of taster or smell New Date of symptoms first noticed * O5/16/2022                                                                                                    | gh<br>tress of breath or difficulty breathing<br>Jache<br>gestion or runny nose<br>onset of nausea, vomiting, or diarrhea |
|                                                                                                    | Cneck-in History See All                                                                                                    | Missing required field. Back                                                                                                    |                                                                                                    |
| Follow the guidance within LumiSight                                                                                                    | May 18, 2022 at 4.31 MM Characteria At 2012 Characteria At 2012 Characteria At 201 Characteria At 201 Characteria At 201 Characteria At 201 Chara | tinued<br>y for need sings.<br>Add attention from my                                                                                                    |                                                                                                    |
|                                                                                                    | Done                                                                                                    |                                                                                                    |                                                                                                    |

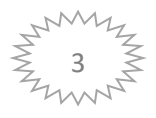

## QUEEN'S LUMISIGHT EMPLOYEE HEALTH MODULE TIP SHEET

| NOTES:                                                                                                    | <ul> <li>You will not receive a call from Employee Health</li> <li>If you are still symptomtic follow the detailed instructions provided to you in LuimiSight.</li> <li>If your symptoms worsen or you experience symptoms not previoulsy listed, you should seek immediate medical attention from your PCP or nearest emergecy room.</li> <li>In order to return to work, you must be symptom-free or significantly improving symptoms for 24 hours.</li> <li>Contact Employee Health 1-2 days BEFORE your anticipated retrun to work.</li> </ul> |  |
|----------------------------------------------------------------------------------------------------|----------------------------------------------------------------------------------------------------|--|
| Follow the exact same steps to get tested<br>after an exposure buy clicking on the "I have<br>possibly been exposed" button, in the<br>QuickLinks Section. | Health Quicklinks I have possibly been exposed I have COVID-19 symptoms                                                                                                    |  |
| Password Resets:                                                                                                    | Many users keep themselves logged in on their mobile device<br>and may have forgotten their passwords.<br>It is advisable that users who are unsure of their password, to<br>reset your password while you are still at work since accessing<br>email from home now requires VPN access.<br>Ensuring you know your password now, will improve the user<br>experience with the Employee Health module later.                                                                                                    |  |
| To reach the LumiSight Help Desk please email:                                                                                                    | LumiSight Support <u>queens-support@lumisight.com</u>                                                                                                    |  |

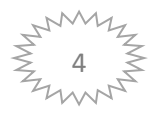